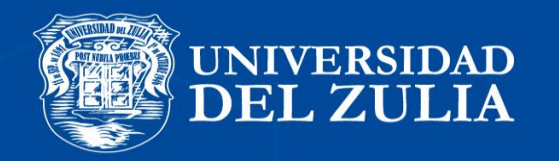

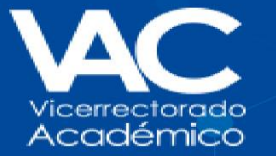

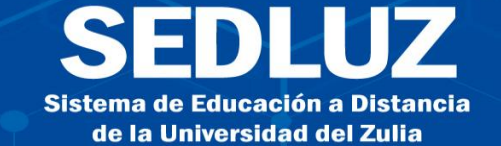

generar må certificado?

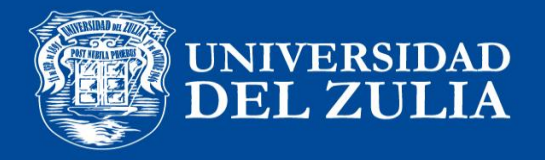

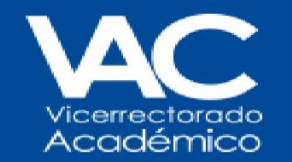

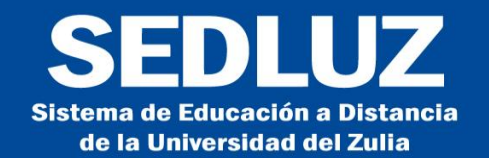

## Ingresa a la página web www.sedluz.net

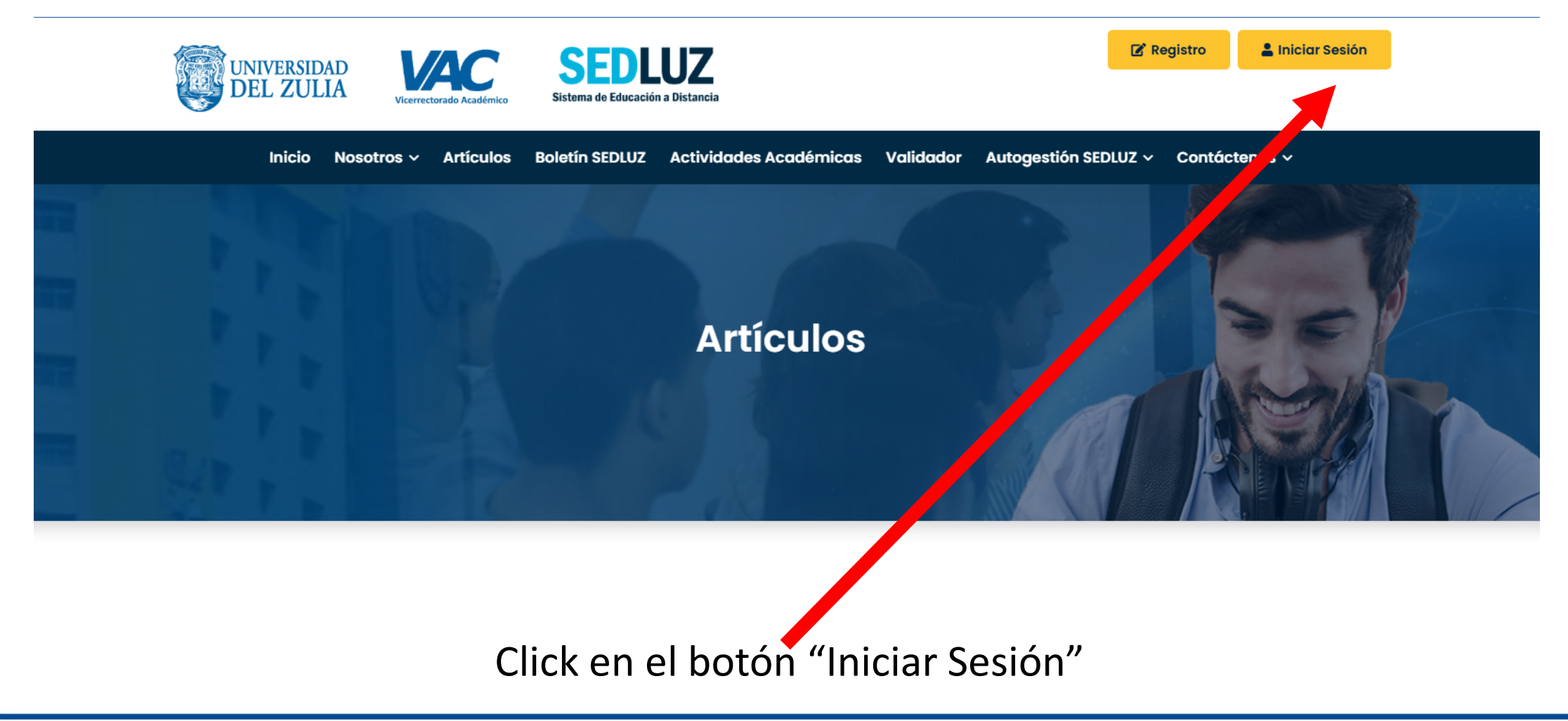

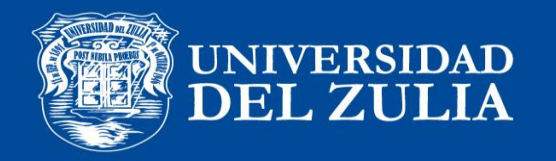

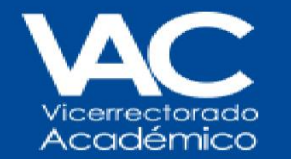

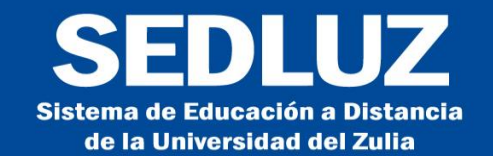

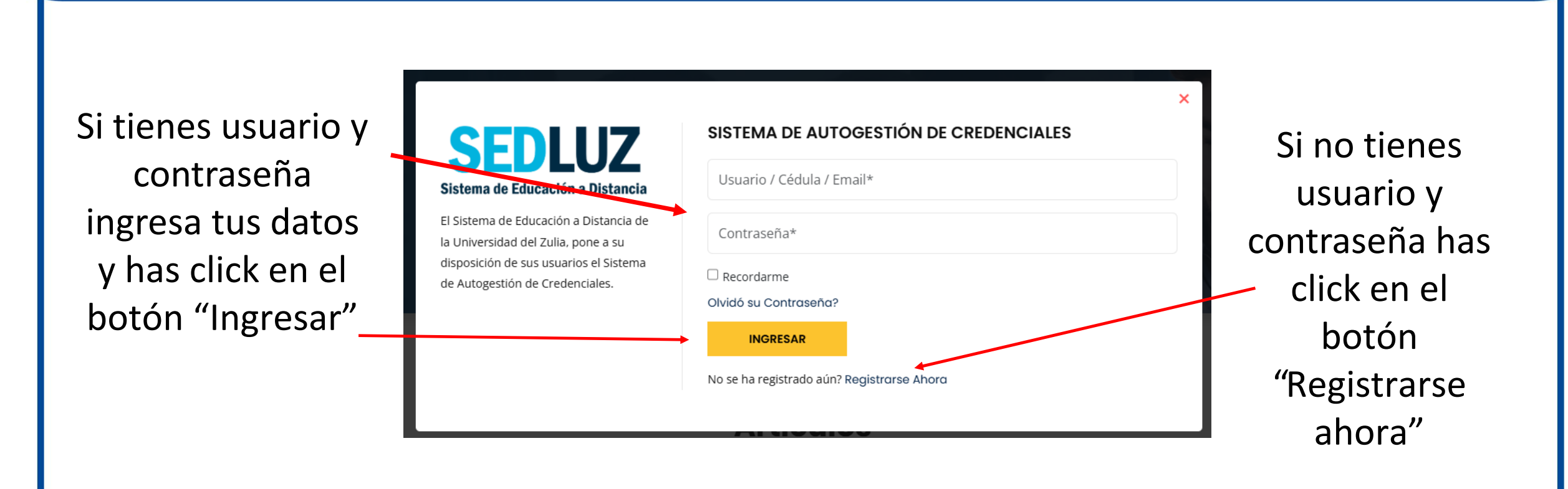

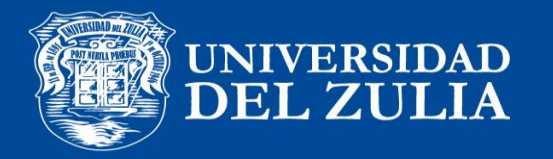

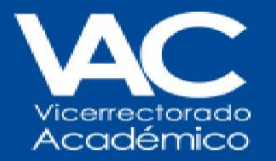

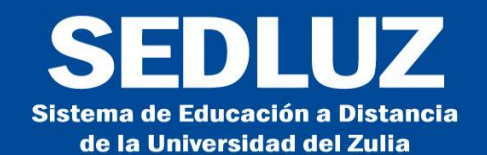

Si no tienes usuario llena los datos requeridos en el formulario de registro y luego pulsa el botón "Registrarse"

| SEDLUZ<br>Sistema de Educación a Distancia                                                                                                    | REGISTRO<br>SISTEMA DE AUTOGESTIÓN DE CREDENCIALES |
|----------------------------------------------------------------------------------------------------|----------------------------------------------------|
| El Sistema de Educación a Distancia de la<br>Universidad del Zulia, pone a su disposición<br>de sus usuarios el Sistema de Autogestión de<br>Credenciales. | Cédula de Identidad* Nombre(s)*                    |
|                                                                                                    | Apellido(s)*                                       |
|                                                                                                    | dd/mm/aaaa                                         |
|                                                                                                    | Género: O Masculino O Femenino                     |
|                                                                                                    | Seleccione tratamiento                             |
|                                                                                                    | Teléfono*                                          |
|                                                                                                    | Email*                                             |
|                                                                                                    | Contraseña*                                        |
|                                                                                                    | Repita Contraseña*                                 |
|                                                                                                    | REGISTRARME                                        |

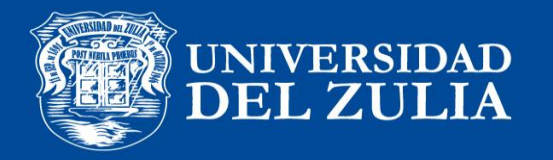

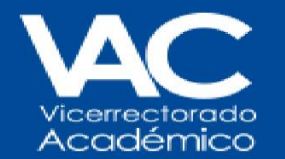

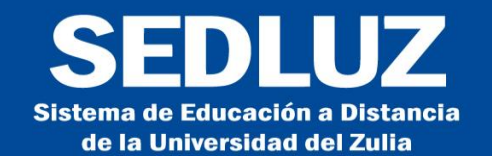

Luego de ingresar como usuario registrado has click en el botón "Certificados"

#### Dashboard

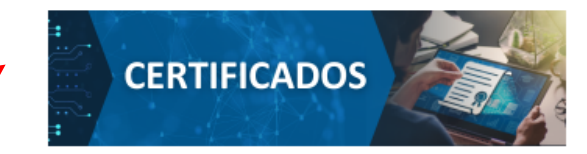

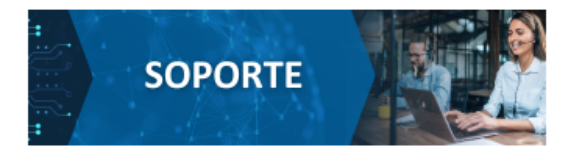

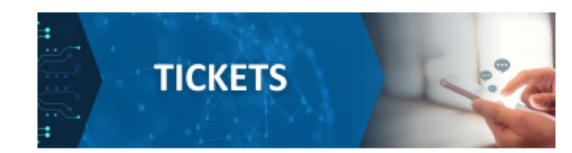

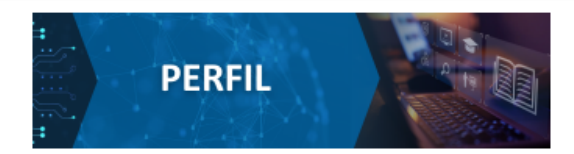

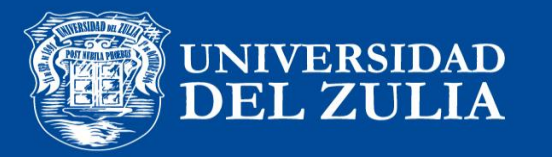

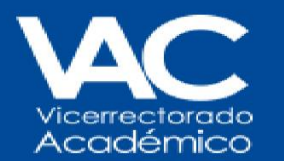

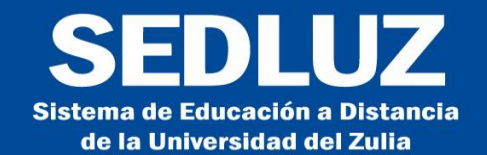

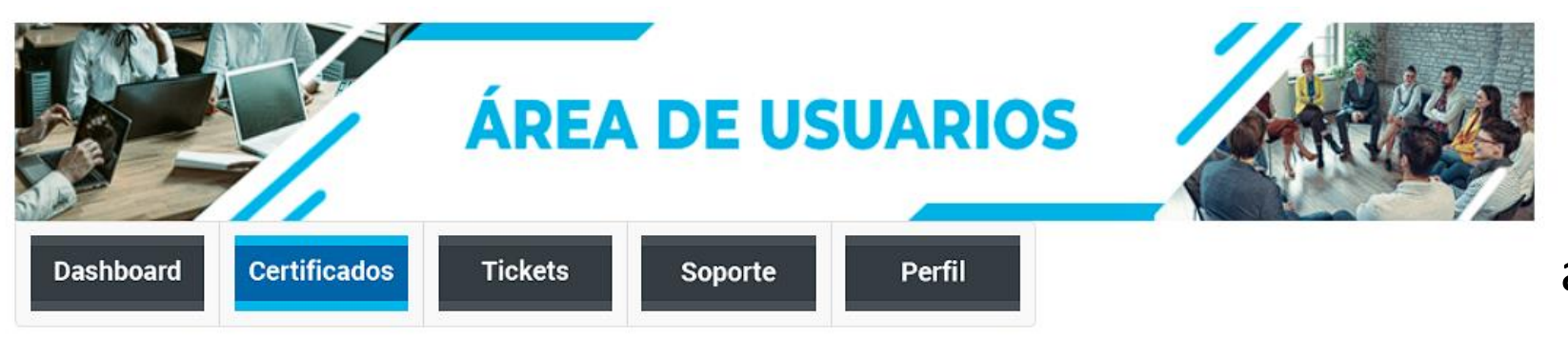

## Certificados

A continuación se desplegará un listado de todas las actividades académicas en donde usted ha participado y en las que ya han sido Ilenados los datos requeridos para generar la credencial respectiva.

**IMPORTANTE:** En el caso de que usted no vea ningún certificado disponible o que la actividad que busca no sale listada, seguramente es debido a que los datos de ubicación en libro aún no han sido llenados. En ese caso sólo deberá esperar un poco hasta que la actividad esté en la lista y pueda descargar la credencial.

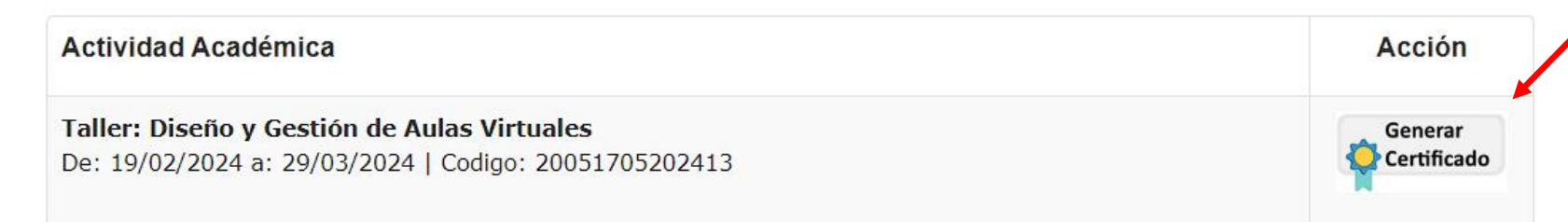

Ubica la actividad académica y has click en el botón "Generar Certificado"

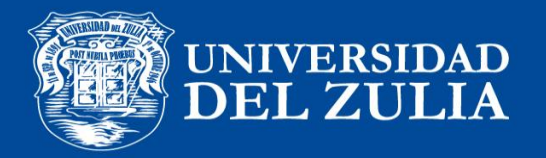

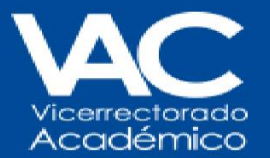

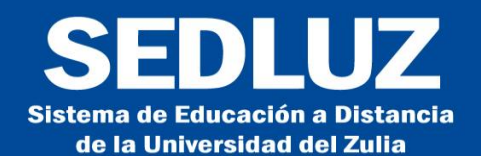

## Verifica tú nombre y apellido y dale click en el botón "Generar

Credencial"

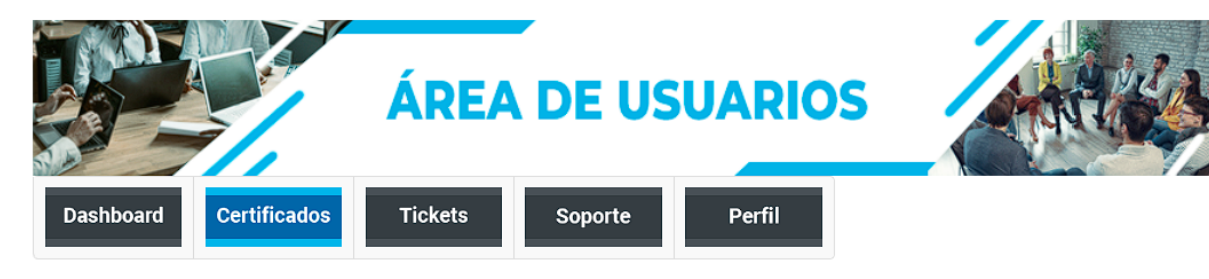

#### Certificados

#### IMPORTANTE:

- El número de identifiación no es editable, si desea algun cambio deberá solicitarlo mediante una solicitud de soporte.
- Revise los datos con los que se emitirá la credencial. Tenga en cuenta de que una vez emitida no se podrá vover a generar.
- El espacio máximo en los campos de nombres y apellidos es de 18 caracteres (incluyendo espacios), de modo que si su nombre y apellidos son muy largos evalue usar solo su primer nombre y primer apellido

|              | Cédula:<br>18523145            |
|--------------|--------------------------------|
|              | Nombre(s):<br>Pedro Luis       |
| $\mathbf{i}$ | Apellido(s):<br>M@ndez Camargo |
|              | Generar Credencial             |

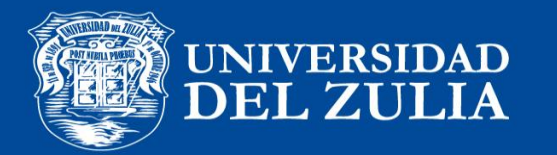

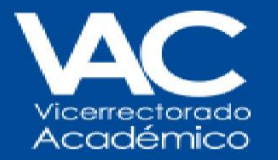

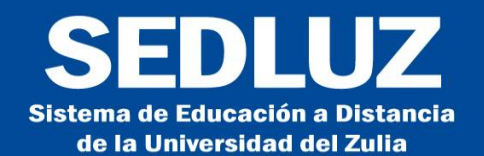

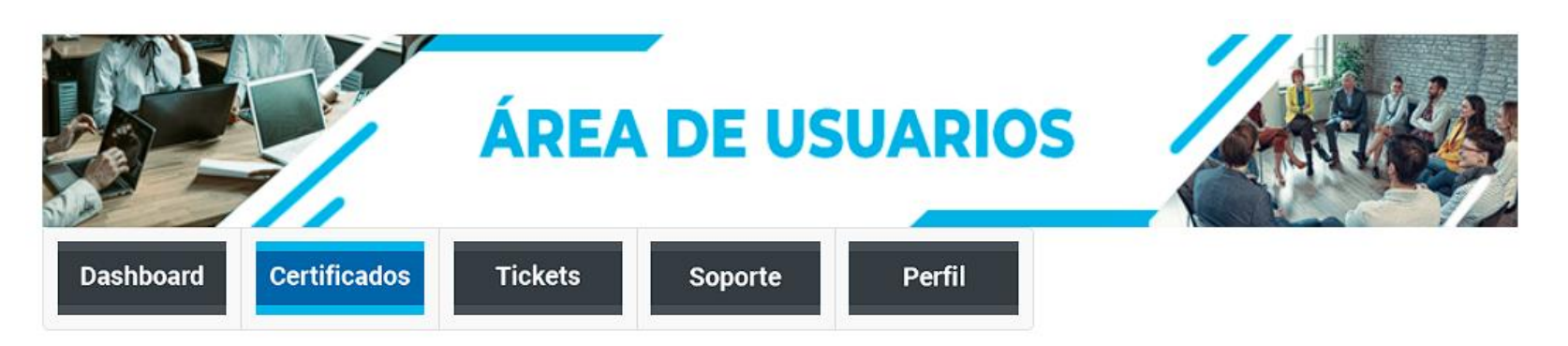

## Certificados

A continuación se desplegará un listado de todas las actividades académicas en donde usted ha participado y en las que ya han sido Ilenados los datos requeridos para generar la credencial respectiva.

**IMPORTANTE:** En el caso de que usted no vea ningún certificado disponible o que la actividad que busca no sale listada, seguramente es debido a que los datos de ubicación en libro aún no han sido llenados. En ese caso sólo deberá esperar un poco hasta que la actividad esté en la lista y pueda descargar la credencial.

| Actividad Académica                                                                                  | Acción          |
|----------------------------------------------------------------------------------------------------|-----------------|
| Taller: Diseño y Gestión de Aulas Virtuales<br>De: 19/02/2024 a: 29/03/2024   Codigo: 20051705202413 | PDF Certificado |

## Has click en el botón "Descargar Certificado"

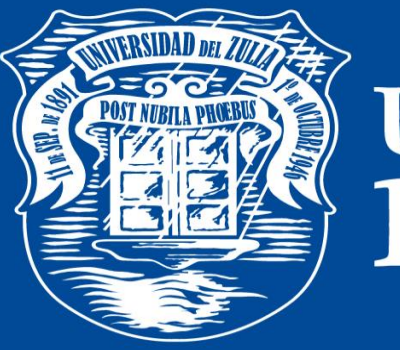

## UNIVERSIDAD DEL ZULIA

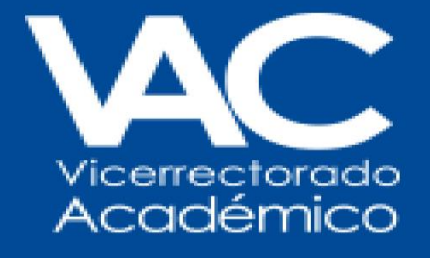

# SEDLUZ

Sistema de Educación a Distancia de la Universidad del Zulia